## Инструкция по работе с системой Moodle:

- 1. Зайти на сайт по ссылке <u>https://moodle.tsu.ru/</u>
- 2. В правом верхнем углу нажать кнопку ВХОД:

| Тонский<br>государственный<br>указарстиет                                                                                              | ктронный университет – MOODI                                                                                                    | E now                                                                                                    | Русский (пи) Вход<br>ск курса                                                                                                    |
|----------------------------------------------------------------------------------------------------|----------------------------------------------------------------------------------------------------|----------------------------------------------------------------------------------------------------|----------------------------------------------------------------------------------------------------|
| объявления Служба под                                                                                                    | держки пользователей "Электронного универс                                                                                                    | итета".                                                                                                    |                                                                                                    |
| навигация<br>В начало<br>Невости алектронного обучени<br>Курсы                                                                         |                                                                                                    | Перви                                                                                                    | ые шаги в MOODLE:<br>икция для студентов<br>Влад с distance as a say in TTY<br>- По вак полнике профас                                                                                                    |
| <ul> <li>Задать вопрос</li> <li>Если вам нужна помощь, задайте<br/>вопрос ответственному за<br/>электронное обучение своего</li> </ul> | Новости электронного с                                                                                                    | бучения                                                                                                    | raiti "B                                                                                                    |
| факультета.<br>ЗАДАТЬ ВОПРОС                                                                                                    | Образовательная платформа                                                                                                    | Пульс дистанционного                                                                                                    | Инструкции по работе в                                                                                                    |
| факультета.<br>ЗАДАТЬ ВОПРОС<br>Поддержка<br>пользователей                                                                             | Образовательная платформа<br>«Юрайт» открыла доступ<br>от ГГУ ИДО - Вторник, 24 Март 2020,<br>11.45                                                                                                    | Пульс дистанционного<br>обучения TTУ<br>от Фецено Артеи Виггорович -<br>Понедельник, 23 Март 2020, 12 42                                                                                                    | Инструкции по работе в<br>вебинарных комнатах<br>от Заседатель Вячеслав Сергеевич -<br>Понедельник, 23 Март 2020, 10 57                                                                                                    |
| факультета.<br>ЗАДАТЬ ВОПРОС<br>Поддержка<br>пользователей<br>Для студентов<br>Для преподавателей                                      | Образовательная платформа<br>«Юрайт» открыла доступ<br>от ТТУ ИДО - Вториии, 24 Март 2020.<br>11.45<br>Уважаемые преподаватели и студенты!<br>Образовательная платформа «Юрайт»<br>ила по открыта бесплатонай полькай<br>достл всем студентами<br>преподавателия к своим материалами.<br>• 9 000 зумбичие по 7 473                                                     | Пульс дистанционного<br>обучения TTУ<br>от Фецено Алия Виторович -<br>Понедельник, 23 Март 2020. 12.42<br>Дорогие студенты I Нам необходима<br>ваша помощь по выявлению "улок<br>мест" в системе дистанционного<br>обучения TC и вс позволит<br>измерить Пулс дистанционного                                                                                                    | Инструкции по работе в<br>вебинарных комнатах<br>ог Засадатель Вочаслав Сортевии -<br>Понедельник, 23 Март 2020, 10.57<br>Уважаемые преподаватели!<br>Доступна новая инструкция для<br>настройни воботы в вобинарах.<br>Обратите вникание на изменение в<br>записи".                                                                                                 |
| факультета.<br>ЗАДАТЬ ВОПРОС<br>ПОДдержка<br>пользователей<br>Для преподавателей<br>Для преподавателей<br>Сорум тех. поддержия         | Образовательная платформа<br>«Юрайт» открыла доступ<br>от TTY ИДО - Вторичи, 24 Март 2020,<br>11.45<br>Уважаение преподаватели и студентыи<br>Образовательная платформа «Юрайт»<br>ила по стрыта бесплатный полный<br>доступ весе студентами<br>преподавательная своим материалых.<br>• 900 учебники куссами,<br>• алботе курсами,<br>• «лботе курсами, с возможностью | Пульс дистанционного<br>обучения TTУ<br>от Феценко Артив Вакторович -<br>Понадельник, 23 Март 2020, 12-42<br>Дорогие студенты I Нам необходима<br>ваша полюць по выовлению Узокк<br>обучения ТО<br>Обратиая съзы от аве поавонит<br>измертть пульс дистанцовного<br>обучения в казы от аве поавонит<br>измертть пульс дистанционного<br>обучения в казы от аве поавонит<br>измертть пульс дистанционного<br>обучения и казы от аве поавонит<br>измерть пульс дистанционного<br>обучения и казы от аве поавонит<br>измерть пульс дистанционного<br>обучения и казырать те зи<br>измерть пульс дистанционного<br>обучения и казырать те зи<br>измерть польству обласния. | Инструкции по работе в<br>вобинарных комнатах<br>от заесдатель Вичеслав Серпеени -<br>Понедельник, 23 Март 2020, 10.57<br>Уважаемые преподаватели!<br>Аступка новал инструкция<br>порожи в работы в нобинарах<br>Обратите выстикание на казаменния в<br>алиси".<br>Агтупанала версия инструкции<br>находятся на версия инструкции<br>странице https://doi.ur.ur/doi. |

 Ввести логин и пароль. Если вход осуществляется впервые, система предложит изменить пароль. Текущий пароль у всех новых пользователей: tsu2020

|                                                               |                                  | 🕑 Русский (п. | ) 🜔 Елизавета 🦄   |
|---------------------------------------------------------------|----------------------------------|---------------|-------------------|
| Тонский<br>тосударственный<br>университет                     | ронный университет – MOODLE      | Поиск курса   | c                 |
| В начало 🎪 Личный кабинет                                     | 🛗 События 🛛 🚔 Мои курсы          | 🔚 Скрыть бло  | жи 🖌 во весь экра |
| 🗁 🔪 Настройки 🔷 Учетная за                                    | ись пользователя Изменить пароль |               |                   |
| 🖶 Навигация 🖂 🗉                                               | Вы должны изменить свой пароль.  |               |                   |
| Личный кабинет                                                | Изменить пароль                  |               |                   |
| <ul> <li>Домашняя страница</li> <li>Страницы сайта</li> </ul> | Логин                            |               |                   |
| ▶ курсы                                                       | Текущий пароль *                 |               |                   |
| Поддержка                                                     | Новый пароль •                   |               |                   |
| Для студентов                                                 | Новый пароль (еще раз) *         |               |                   |
| Для преподавателей                                            | Сохранить                        |               |                   |
| Рорум тех. поддержки                                          |                                  |               |                   |

4. После этого Вы попадаете в личный кабинет. В верхней строке есть вкладка «Мои курсы»

| - > C 🗎 moodle.tsu.ru/my/                                   |                            |                               |                                   |           |  |  |
|-------------------------------------------------------------|----------------------------|-------------------------------|-----------------------------------|-----------|--|--|
|                                                             |                            |                               |                                   |           |  |  |
| Толский<br>Голский<br>гуловерстенный универ                 | ситет – MOODL              | E                             |                                   |           |  |  |
| 🕷 В начало 🎪 Личный кабинет 🋗 События 🛔                     | 🖻 Мои курсы                |                               |                                   |           |  |  |
| объявления Служба поддержки пользователей "                 | Электронного универси      | итета".                       |                                   |           |  |  |
| 🚍 Запросы                                                   | ≡ Результа                 | Результаты текущего контроля  |                                   |           |  |  |
| Запросы на создание курсов.                                 |                            |                               |                                   |           |  |  |
| ПОСМОТРЕТЬ                                                  | КУРСЫ Т                    | ЕКУЩЕГО СЕМЕС                 | TPA (2)                           |           |  |  |
| SALIPOCH                                                    | Дисциплина<br>СДО "Moodle" | в учебном процессе            | Просмотренных ресурсов 17 53 3 51 | Оцененны  |  |  |
| ≡ Задать вопрос                                             | КУРСЫ П                    | КУРСЫ ПРОШЕДШИХ СЕМЕСТРОВ (0) |                                   |           |  |  |
| Вопросы от пользователей.                                   |                            |                               |                                   |           |  |  |
| ПОСМОТРЕТЬ<br>ВОПРОСЫ 0                                     | 🗮 Сводка г                 | ю курсам                      |                                   |           |  |  |
|                                                             | Избранное                  | Курсы                         |                                   |           |  |  |
| 📥 Навигация 🖂                                               |                            |                               |                                   |           |  |  |
|                                                             | *                          | Подготовка к                  | поступлению в НИ                  | ГГУ иност |  |  |
|                                                             |                            |                               |                                   |           |  |  |
| <ul> <li>Страницы сайта</li> </ul>                          | (?) Помощь                 |                               |                                   |           |  |  |
| • Мои курсы                                                 | -                          |                               |                                   |           |  |  |
| СДО "Moodle" в учебном процессе                             |                            |                               |                                   |           |  |  |
| Электронное обучение в ТГУ                                  |                            |                               |                                   |           |  |  |
| Иванова Л.А.                                                |                            |                               |                                   |           |  |  |
| Русский язык. Глагол. Элементарный уровень                  |                            |                               |                                   |           |  |  |
| Физика для иностранных слушателей                           |                            |                               |                                   |           |  |  |
| Математика для иностранных слушателей                       |                            |                               |                                   |           |  |  |
| Химия для слушателей ФДП                                    |                            |                               |                                   |           |  |  |
| <ul> <li>Метория Поссии аля напрофильных ликала.</li> </ul> |                            |                               |                                   |           |  |  |

5. В данной вкладке выбираете нужный курс и начинаете работу.